## -STEP ① - 登録者基本情報の入力

| 1             | 第23回広島県理学療法士学会           | 1);<br>2)[ |
|---------------|--------------------------|------------|
| -             | 名称<br>第13回广告国理学委士士学会     | ;          |
| ■× <u>–</u> – |                          |            |
| 新規登録          | 新規登録画画へをクリ               | ック         |
| ログイン          | メールアドレス<br>/スワード<br>ログイン |            |
| パスワード忘れ       | メールアドレス<br>送信            |            |

| 第23回広島県理学療法士学会       |                                       |  |  |
|----------------------|---------------------------------------|--|--|
|                      | 名称                                    |  |  |
|                      | 第23回広島県理学療法士学会                        |  |  |
|                      |                                       |  |  |
| ■筆頭演者情報入力※FAX        | 《番号以外全て必須                             |  |  |
| 氏名<br>(全角日本語)        | 姓(例:三原) 名(例:太郎)                       |  |  |
| ふりがな<br>(全角ひらがな)     | 姓 (例:みはら) 名 (例:たろう)                   |  |  |
| 電子メールアドレス<br>(半角英数字) | (例 : rihab@wfamp.com)<br>電子メールアドレス再入力 |  |  |
| 所属施設名<br>(全角日本語)     | (例:〇〇〇病院リハビリテーション科)                   |  |  |
| 郵便番号<br>(半角数字)       | (例:732-0052)                          |  |  |
| 住所<br>(全角日本語)        | (例:広島市東区光町1丁目4-27 サンハイツ佐伯 5階)         |  |  |
| 電話番号<br>(半角数字)       | (例:082-568-5610)                      |  |  |
| FAX番号<br>(半角数字)      | (例:082-568-5610)                      |  |  |
| 会員・非会員               | 会員 ▼                                  |  |  |
| 会員番号(8桁)             |                                       |  |  |
| 登録パスワード<br>(半角英数字)   | 4文字以上10文字以内で任義の半角英数字(小文字)を決めてください。    |  |  |
| 登録パスワード<br>(再入力)     | 上記と同じパスワードをもう一度入力してください。              |  |  |
| 査読ポリシーについて           | □ 同意する                                |  |  |
| 登録内容確認               | クリック<br>1 各項目の情報入力がお済みの方はクリックをしてください  |  |  |

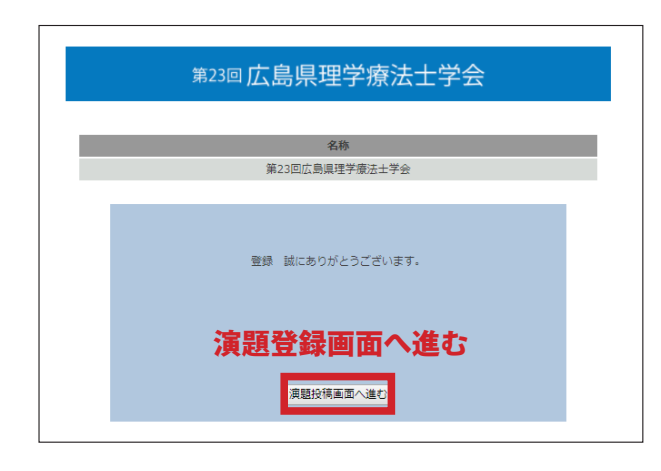

①ホームページの登録専用 URL からアクセス。
②『新規登録画面へ』をクリックし基本情報の入力画面に進む。
※演題登録は STEP ②にて行います。

③基本情報を入力してください。
※携帯のメールアドレスはご遠慮ください。
※査読ポリシーをご確認ください。

④登録を完了しましたら、以下の登録確認のメールが送信され ます。必ずメール受信のご確認をお願いします。もし、登録 確認のメールが届かない場合は、事務局までご連絡をお願い 致します。

## 0000様

基本情報のご登録ありがとうございました。 演題のご登録お待ちいたしております。 尚、ご登録内容に変更が発生した場合は、 ログイン後、【基本情報変更画面】にてご修正 いただきますようお願い申し上げます。

【Step2】に続く。 ※この画面から演題登録をすることが出来ます。

-(2)

## -STEP ② - 演題登録

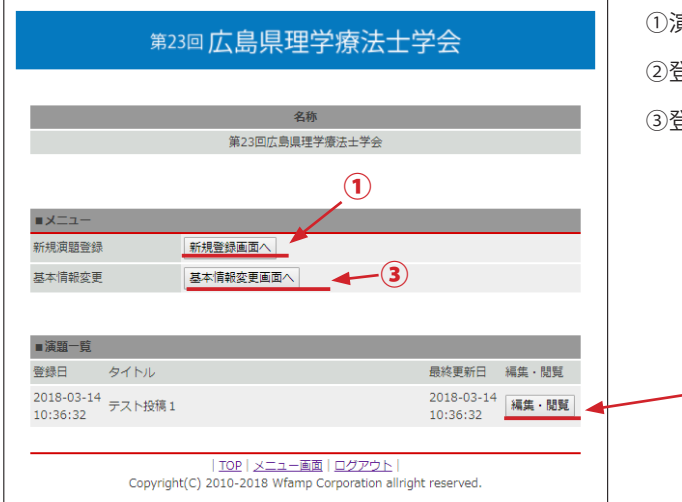

①演題登録は『新規登録画面へ』をクリックし登録画面に進む。
②登録済み演題の修正は、『編集・閲覧』から行う。
③登録者情報の修正は『基本情報変更画面』から行う。

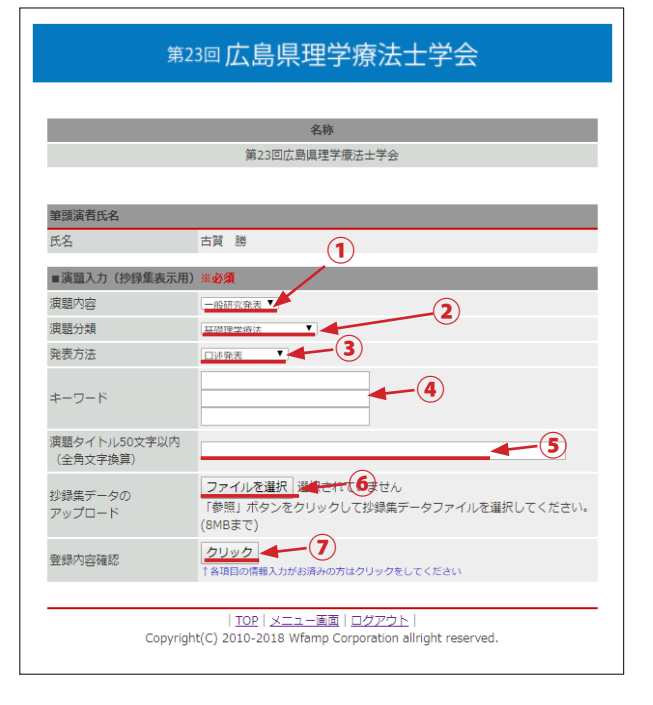

演題登録画面に進み、①~③について該当する項目を登録する。

演題内容
『一般研究発表・症例研究発表・活動報告』

②演題分類
『基礎 PT・神経 PT・運動器 PT・内部障害系 PT・生活環境支援
PT・物理療法・教育管理 PT・活動報告』

③発表方法『口述・ポスター・どちらでもよい』

④・⑤キーワード、タイトルの登録3つのキーワード、およびタイトルを正しく登録してください。

⑥抄録データのアップロード 抄録集原稿作成要項に沿ってデータを作成し、アップロードし てください。

②登録内容の確認 登録内容の確認をした後、登録となります。

登録を完了しましたら、登録確認のメールが送信されます。 必ずメール受信のご確認をお願いします。もし、ご登録から 1週間以内に受付確認のメールが届かない場合は、お手数を お掛けしますが、事務局までご連絡をお願い致します。